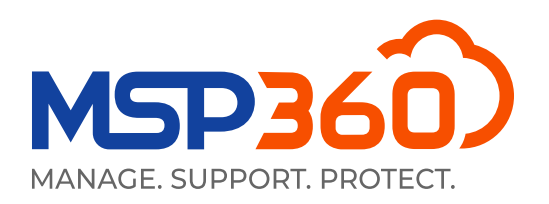

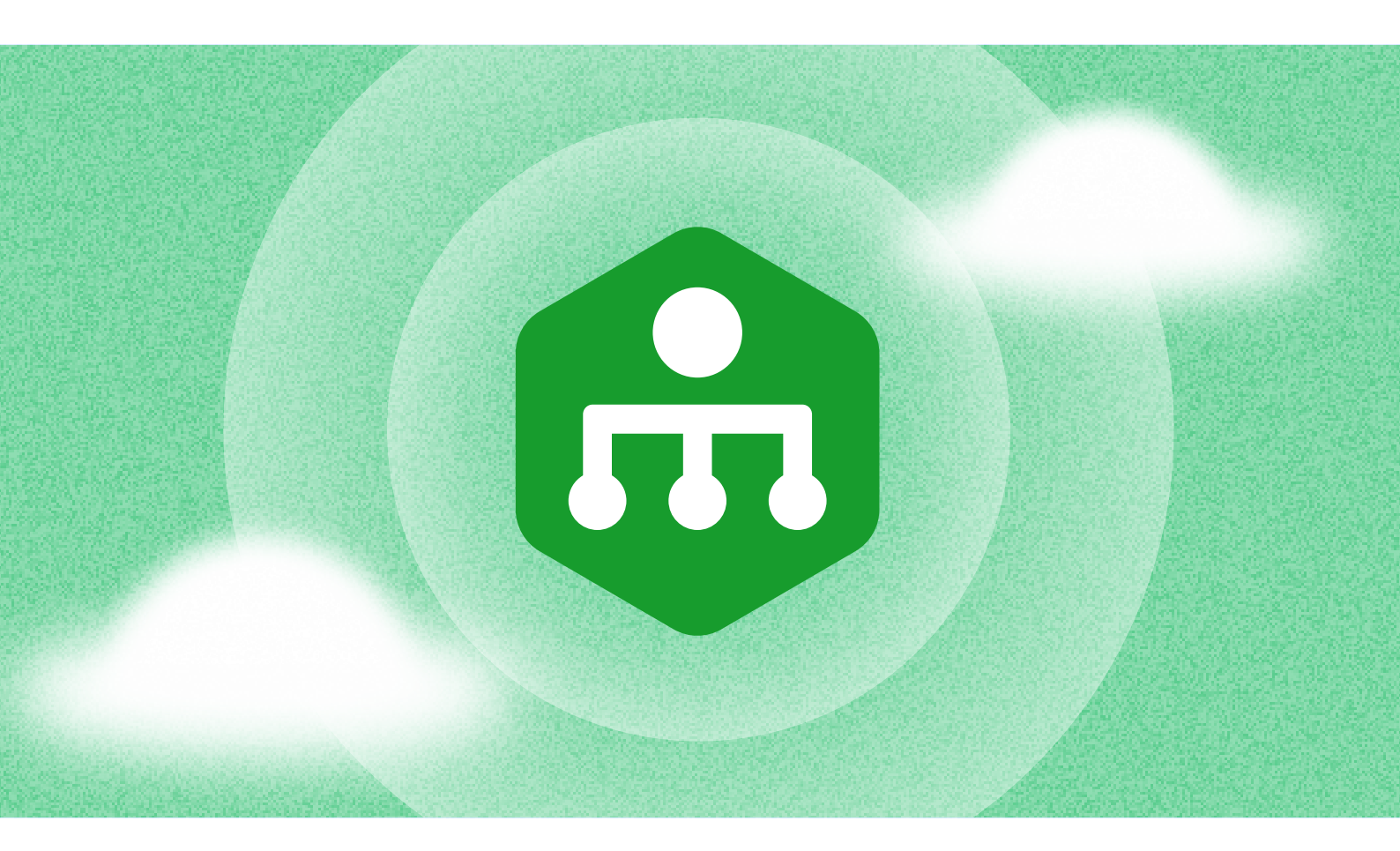

## GUIDE

# Ihre ersten Schritte mit MSP360 Remote Monitoring und Management

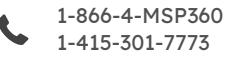

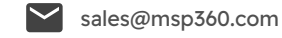

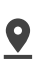

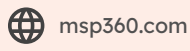

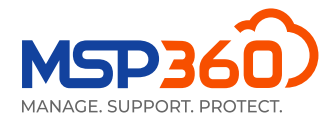

In diesem Guide erhalten Sie einen Überblick der neuen MSP360 Remote Monitoring und Management Software.

#### **Die Features**

Die MSP360 Remote Monitoring und Management Software unterstützt die Betriebssysteme Windows 7, 8.1, 10, 11 und Windows Server 2012R2 - 2022.

Hier anschließend ein Überblick der Features unserer Software:

- Überblick allgemeiner Informationen der Computer vom Nutzer, einschließlich Betriebssystem, Hardwareeigenschaften und Netzwerkparameter
- Patch Management
- > Antivirusprogrammübersicht und die Möglichkeit, Antiviren-Datenbanken zu aktualisieren
- PowerShell Script Injection
- Überwachung des Ereignisprotokolls
- Übersicht der installierten Software
- Verwaltung VM unter Hyper-V
- Registrierungs-Editor

Jetzt erhalten Sie einen Überblick der Installationsprozesse und eine Führung durch das Interface der MSP360 Remote Monitoring und Management Software.

#### **Installation und Management**

Um die Lösung nutzen zu können, müssen Sie den Agenten auf dem Zielcomputer installieren. Dazu gehen Sie auf den Reiter «**Downloads**».

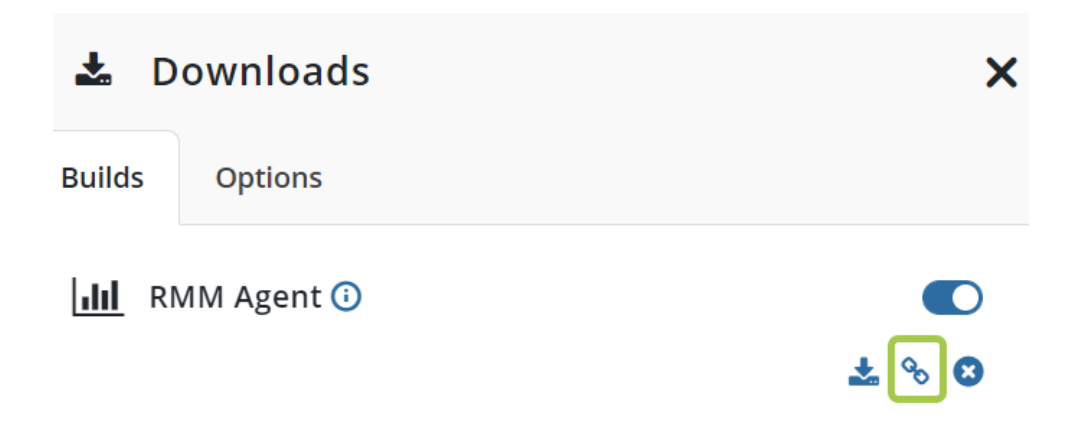

Hier können Sie den RMM-Agent entweder herunterladen oder den Link kopieren, um ihn an den gewünschten Benutzer zu senden. Der Agent sollte dann auf dem Zielcomputer installiert werden. Danach können Sie den Computer unter dem Reiter «**RMM**» im Bereich «**Remote Management**» sehen.

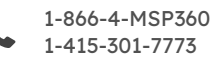

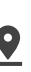

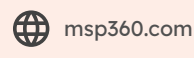

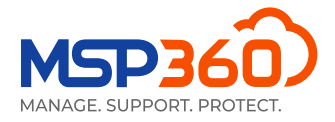

Alternativ können Sie die MSP360 Remote Management Software auf allen Computern installieren. Dazu gehen Sie auf den Reiter «**RMM**», Abschnitt «**Remote Management**»; in der oberen rechten Ecke finden Sie den Button **Group Actions**, anschließend klicken Sie darauf und wählen die Option **Install RMM on Computers**.

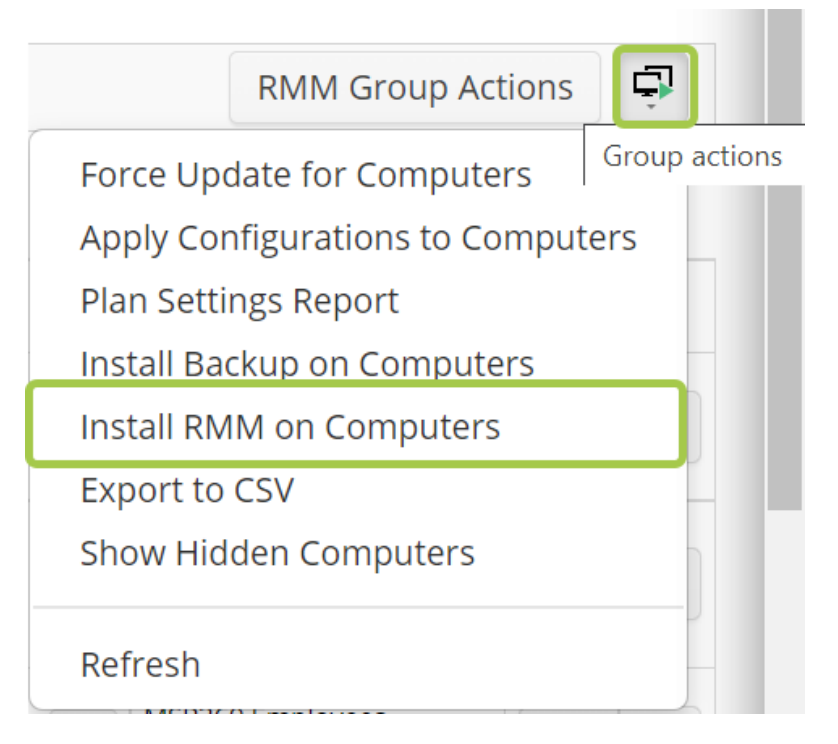

## Übersicht der Software

Nachdem Sie die MSP360 Remote Management Software auf dem Zielcomputer installiert haben, sehen Sie sie unter dem Reiter «**RMM**» im Abschnitt «**Remote Management**».

| Remote Management                 |                                                                      |                       |  |             |         |         |           |        |         |                        |  |
|-----------------------------------|----------------------------------------------------------------------|-----------------------|--|-------------|---------|---------|-----------|--------|---------|------------------------|--|
| Company: All                      |                                                                      |                       |  |             |         |         |           |        |         |                        |  |
| COMPUTERS: (35) OFFLINE: (18) BAC | COMPUTERS: (35) OFFLINE: (18) BACKUP OVERDUE: (5) BACKUP FAILED: (3) |                       |  |             |         |         |           |        |         |                        |  |
| OS Computer Name                  | ↓ Status                                                             | Backup<br>Plan Status |  | RMM<br>Disk | CPU MEN | Updates | Antivirus | Events | Connect | Company & User Account |  |
| all so and the second sizes       |                                                                      |                       |  | 1 1 2 1 460 |         |         |           |        |         |                        |  |

Dieser Reiter zeigt Ihnen allgemeine Informationen wie den Computernamen, die Festplatten-, CPU- und Speichernutzung an und warnt Sie, wenn Updates für Ihr Betriebssystem oder dein Antivirenprogramm verfügbar sind oder wenn es Probleme mit dem Ereignisprotokoll gibt.

Um einen bestimmten Computer zu verwalten, klicken Sie auf den Button in der rechten Ecke von RMM oder auf eine der Statusleisten.

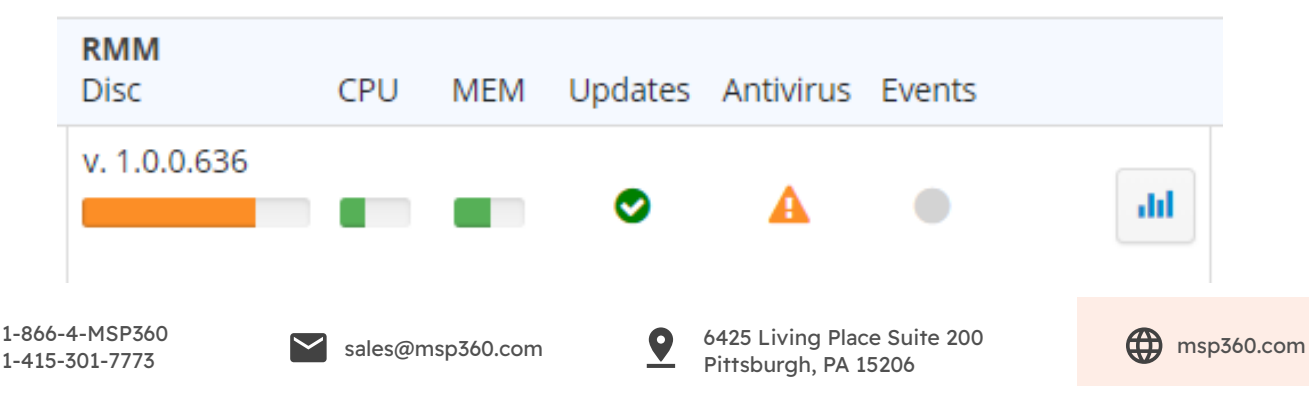

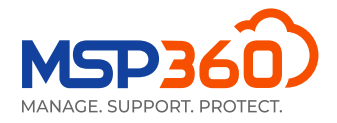

Daraufhin wird ein weiterer Reiter eingeblendet. Der rechte Teil des Reiters zeigt Informationen und ermöglicht es Ihnen, die Software zu verwalten. Auf der linken Seite können Sie den gewünschten Bereich des Reiters auswählen.

Außerdem können Sie auf den Button in der oberen rechten Ecke einiger Reiter klicken, um ein separates Fenster mit detaillierteren Informationen über die jeweiligen Reiter zu öffnen.

Die Registerkarte **General** bietet eine einfache Möglichkeit, wichtige Sensoren für den Zustand und die Leistung des Zielcomputers zu überwachen, z. B. Festplattenspeicher, CPU- und RAM-Auslastung, Updates und andere Informationen.

Außerdem haben wir neue Schaltflächen für Connect, Start PowerShell und Copy Link, damit Sie ganz einfach eine Verbindung zu einem Computer herstellen, ein PowerShell-Terminal öffnen oder einen direkten Link zu dieser Registerkarte für Ihren Techniker kopieren können.

Sie können die Überwachung vorübergehend deaktivieren, wenn Sie keine Benachrichtigungen vom Zielcomputer erhalten möchten, z.B. während der Wartung.

| 4                  |                                                                                               |                                                                            |                        | ×         |  |  |
|--------------------|-----------------------------------------------------------------------------------------------|----------------------------------------------------------------------------|------------------------|-----------|--|--|
| General            | Monitoring                                                                                    |                                                                            |                        | $\otimes$ |  |  |
| Computer Info      | When the monitoring notifications are sen                                                     | g is disabled, no data is collec<br>t. You can still manage the co         | ted and no<br>omputer. |           |  |  |
| Task Manager       | Disk Usage Space:                                                                             | 16.15% (Threshold 90%)                                                     | %)                     |           |  |  |
| Installed Software | CPU Usage:<br>Memory Usage:                                                                   | <ul> <li>20.35% (Threshold 90%)</li> <li>53.84% (Threshold 90%)</li> </ul> | %)<br>%)               |           |  |  |
| Patch Management   | Updates:                                                                                      | All important and critical updates are installed                           |                        |           |  |  |
|                    | Antivirus:                                                                                    | <ul> <li>Antivirus is enabled.</li> </ul>                                  |                        |           |  |  |
| Hardware           | Event Log: Total errors per day:<br>Application - 0, Hardware - 0<br>Security - 0, System - 0 |                                                                            |                        |           |  |  |
| HDD/SSD Into       | System Time:                                                                                  | 6/27/2022 4:16:05 PM (UTC-05:00)                                           |                        |           |  |  |
| Printers           | S.M.A.R.T Issues:                                                                             | 💿 ОК                                                                       |                        |           |  |  |
| Antivirus          | CPU Temperature:                                                                              |                                                                            | shold 80°C (176°F))    |           |  |  |
| Event Log          | 🖋 Connect                                                                                     | >_ Run PowerShell                                                          | % Copy Link            |           |  |  |
| Hyper-V Manager    |                                                                                               |                                                                            |                        |           |  |  |
| PowerShell         |                                                                                               |                                                                            |                        |           |  |  |
| Registry Editor    |                                                                                               |                                                                            |                        |           |  |  |

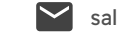

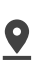

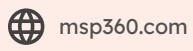

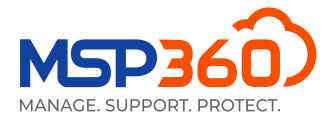

Die nächste Registerkarte Computer Info liefert Ihnen Details über den Zielcomputer, einschließlich des Betriebssystems und des Namens des Computers. Hier finden Sie auch Details wie den zuletzt angemeldeten Benutzer, die Art der Plattform, das Modell und die Seriennummer.

| General            |                        | 🕹 Export to CSV                               |
|--------------------|------------------------|-----------------------------------------------|
| Computer Info      | Computer Name:         |                                               |
|                    | Last Logged in User:   |                                               |
| Task Manager       | IP Address:            |                                               |
| Installed Software | Virtualization:        | VMWare Virtual Machine                        |
| Installed Software | Physical Memory:       | 5.95 GB                                       |
| Patch Management   | Virtual Memory:        | 7.76 GB                                       |
|                    | Processor:             | Intel(R) Xeon(R) CPU E5-2620 v4 @ 2.10GHz     |
| Hardware           | Socket Count:          | 1                                             |
|                    | Operating System:      | Microsoft Windows 10 Pro                      |
| HDD/SSD Info       | OS Type:               | Workstation                                   |
| Printers           | System Uptime:         | 22 days 15 hours 02 minutes                   |
|                    | Net Framework Version: | .NET Core 3.1.3 \ .NET Framework 4.8 or later |
| Antivirus          | TimeZone:              | (UTC-05:00) Eastern Time (US & Canada)        |
| Event Log          | Culture:               | en-US                                         |
| Hyper-V Manager    |                        |                                               |
| PowerShell         |                        |                                               |

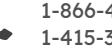

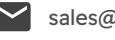

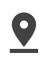

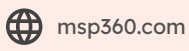

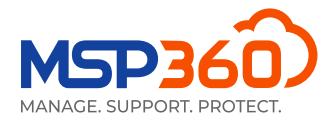

Unter dem nächsten Reiter, dem **Task Manager**, können Sie die Leistung, Prozesse und Dienste Ihres Computers in Echtzeit überwachen.

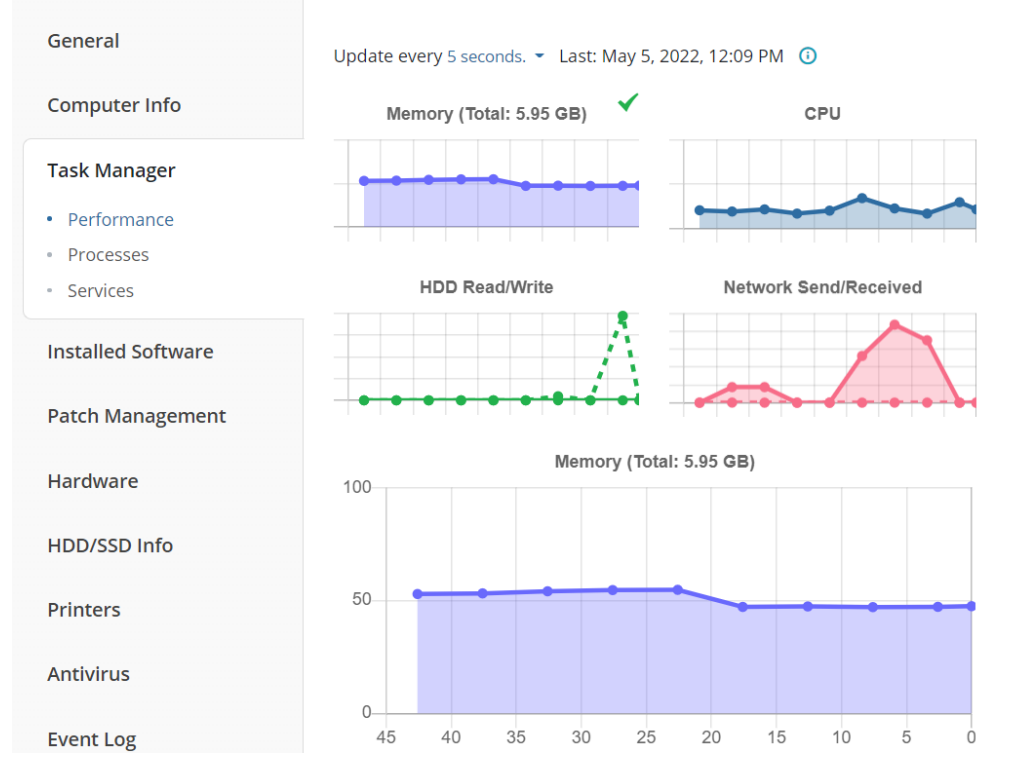

Der Reiter Installed Software ist ziemlich selbsterklärend.

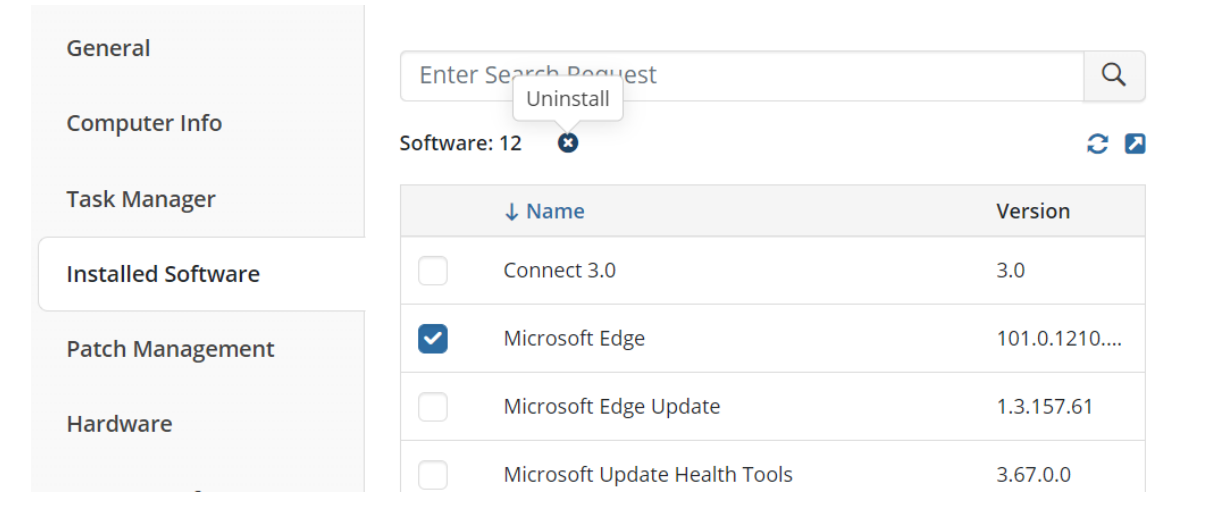

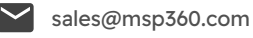

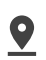

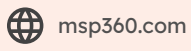

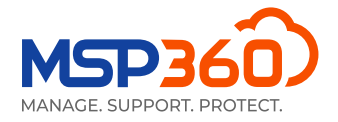

Sie können auch mit nur wenigen Klicks Anwendungen auf einer Gruppe von Computern installieren oder deinstallieren. Öffnen Sie dazu den **RMM Group actions** auf der Seite **Computer**, **Remote Management** und wählen Sie die Option Install software oder Uninstall software.

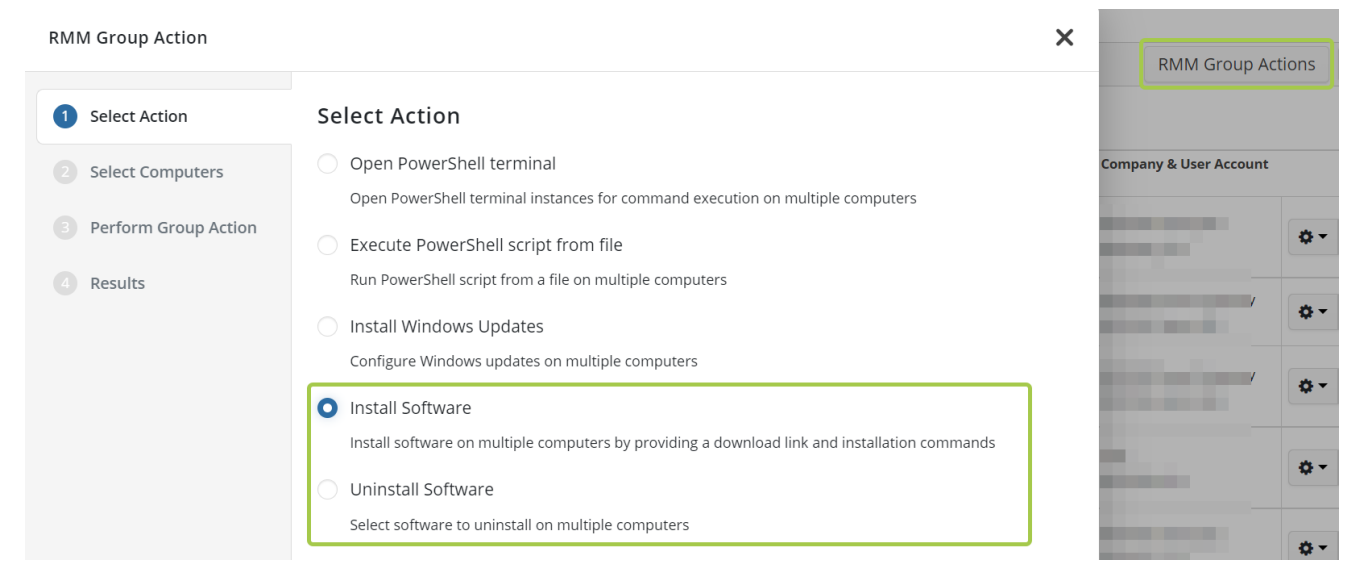

Unter dem nächsten Reiter, der **Patch Management**, können Sie Systemupdates auf dem Computer Ihrer Nutzer/innen installieren und die bereits installierten Updates überprüfen.

| General                                           | Last status: Idle 🕕                            |         |
|---------------------------------------------------|------------------------------------------------|---------|
| Computer Info                                     | Downloaded: 0/0 Size: 0 B/0 B Installed: 0/0   |         |
|                                                   | Enter Search Request                           | Q       |
| Task Manager                                      | Available Undates: 2 Supstall selected         | 2.0     |
| Installed Software                                | Available Opuates. 2 Sinstall selected         |         |
| Installed Software                                | Hotfix Title Size                              |         |
| Patch Management                                  | KB2267602 Security Intelligence Updat 898.2 MB | Install |
| <ul> <li>Available Windows<br/>Updates</li> </ul> | KB5012157 2022-04 Cumulative Updat 65.7 MB     | Install |
| <ul> <li>Installed Updates</li> </ul>             |                                                |         |

Ab Version 1.3 können Sie Patches für mehrere Desktops und Server gleichzeitig auswählen und installieren. Mit

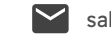

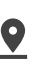

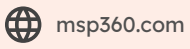

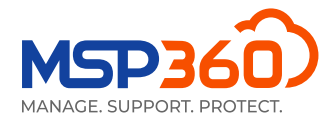

dem **RMM Group actions** auf der Seite **Computers**, **Remote Management** können Sie das Betriebssystem auf einer Gruppe von Computern scannen, um verfügbare Updates zu identifizieren und sie in großen Mengen zu installieren.

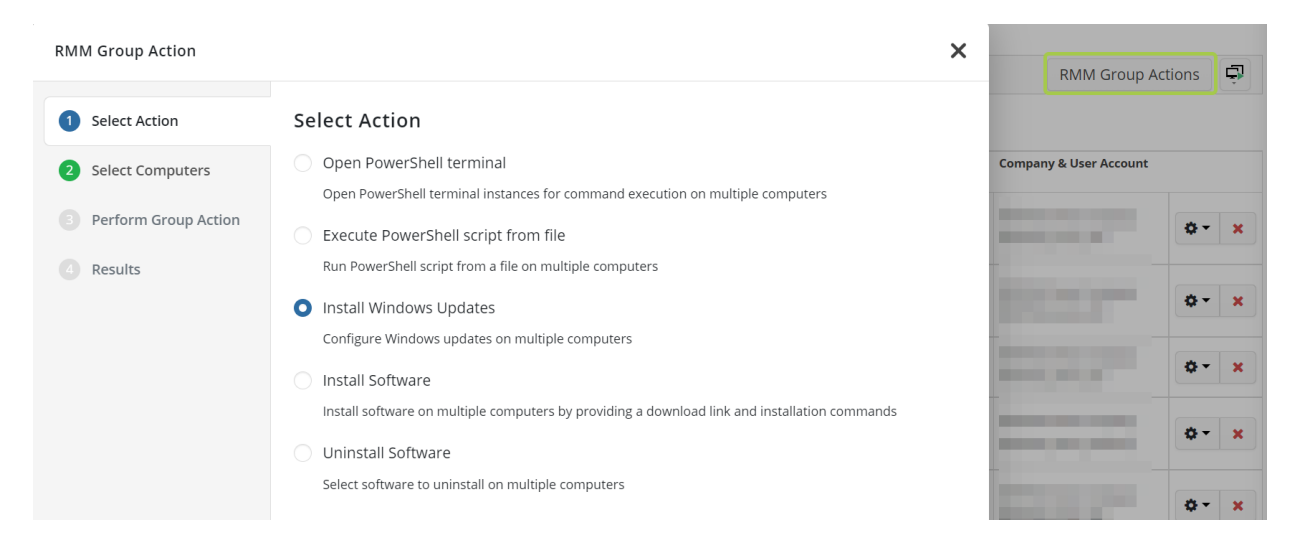

Der nächste Reiter zeigt Ihnen die installierte Hardware und ihren Status an.

| General            | Enter Search Request      | Q        |
|--------------------|---------------------------|----------|
| Computer Info      | Hardware: 64              | C 🛛      |
| Task Manager       | ↓ Name                    | Status 着 |
| Installed Software | ACPI Fixed Feature Button | ОК       |
| Patch Management   | ACPI x64-based PC         | ОК       |
| Hardware           | ATA Channel 0             | ОК       |

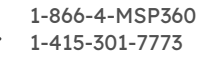

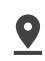

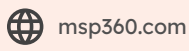

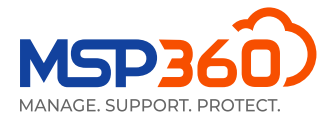

Auf dem Reiter **HDD**/**SSD info** können Sie die Festplattendetails für den jeweiligen Nutzer einsehen. Wenn Sie auf den Button neben dem Textfeld «SMART» klicken, sehen Sie detailliertere und technische Informationen zu diesem Speichergerät.

| General            | $\ominus$ | SMART                       |
|--------------------|-----------|-----------------------------|
| Computer Info      | (C:) NTFS | 190.86 GB free of 224.58 GB |
| Task Manager       | (D:) NTFS | 7.67 GB free of 7.7 GB      |
| Installed Software | ſ         |                             |
| Patch Management   |           |                             |
| Hardware           |           |                             |
| HDD/SSD Info       |           |                             |

#### SMART data device CT240BX500SSD1 ATA Device

| ID  | Name                             | Value | Worst | Threshold | Raw value | Status |
|-----|----------------------------------|-------|-------|-----------|-----------|--------|
| 1   | Raw read error rate              | 100   | 100   | 50        | 0         | Good   |
| 5   | Reallocated sector count         | 100   | 100   | 10        | 0         | Good   |
| 9   | Power-on hours count             | 100   | 100   | 50        | 969       | Good   |
| 12  | Power cycle count                | 100   | 100   | 50        | 97        | Good   |
| 171 | Program fail count               | 100   | 100   | 50        | 0         | Good   |
| 172 | Erase fail block count           | 100   | 100   | 50        | 0         | Good   |
| 173 | Wear level count                 | 100   | 100   | 50        | 70        | Good   |
| 174 | Unexpected power loss count      | 100   | 100   | 50        | 4         | Good   |
| 183 | SATA downshift count             | 100   | 100   | 50        | 0         | Good   |
| 184 | End-to-End error                 | 100   | 100   | 50        | 0         | Good   |
| 187 | Uncorrectable error count        | 100   | 100   | 50        | 0         | Good   |
| 194 | Temperature                      | 63    | 41    | 50        | 1900581   | Good   |
| 196 | Reallocation count               | 100   | 100   | 50        | 0         | Good   |
| 197 | Current pending sector count     | 100   | 100   | 50        | 0         | Good   |
| 198 | Offline scan uncorrectable count | 100   | 100   | 50        | 0         | Good   |

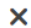

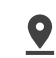

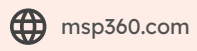

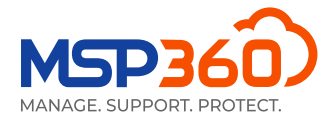

Unter dem nächsten Reiter, Printers, sehen Sie den Status und detaillierte Informationen zu allen Druckern, die mit diesem Computer verbunden sind.

| General            | Enter Search Request          | Q      |
|--------------------|-------------------------------|--------|
| Computer Info      | Printers: 3                   | 2 🛛    |
| Task Manager       | ↓ Name                        | Status |
| Installed Software | Fax                           | Idle   |
| Patch Management   | Microsoft Print to PDF        | Idle   |
| Hardware           | Microsoft XPS Document Writer | Idle   |
| HDD/SSD Info       |                               |        |
| Printers           |                               |        |

Unter dem Reiter Antivirus können Sie den Status des Antivirusprogramm überprüfen und auch seine Datenbanken aktualisieren. Dazu klicken Sie auf das Kontrollkästchen neben dem gewünschten Antivirusprogramm und dann auf den Button Update Database.

| General            | Enter Search Requi Update | Q                       |
|--------------------|---------------------------|-------------------------|
| Computer Info      | Antiviruses: 1 Q 🐼 🛈      | 2 🛛                     |
| Task Manager       | Name Latest Date          | e Active                |
| Installed Software | Windows Defe Yes Apr      | 27, 2022, 2:31 PM 🕕 Yes |
| Patch Management   |                           |                         |
| Hardware           |                           |                         |
| HDD/SSD Info       |                           |                         |
| Printers           |                           |                         |
| Antivirus          |                           |                         |

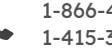

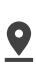

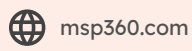

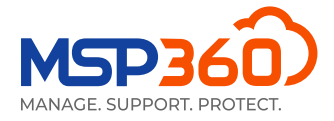

Unter dem Reiter **Hyper-V Manager** können Sie deine VM Hyper-V starten, ausschalten oder neu starten. Wenn Sie das separate Fenster öffnen, erhalten Sie auch detaillierte Informationen.

| Enter Search Request | 0             |
|----------------------|---------------|
| Hyper-V: 2           | Open in modal |
| ↓ Name               | State         |
| Ubuntu               | VM is running |
| Win10                | VM is running |

Auf dem nächsten Reiter, **PowerShell**, können Sie beliebige PowerShell Scripts ausführen oder hochladen. Bedenken Sie, dass diese Option nur verfügbar ist, wenn Sie die Zwei-Faktor-Authentifizierung aktiviert haben. Gehen Sie dazu auf den Reiter **Settings**, Abschnitt **General** und aktivieren Sie 2FA. Sobald dies geschehen ist, können Sie PowerShell Scripts schreiben, hochladen und auf dem angegebenen Computer ausführen.

| Use Cmd+C to copy text from terminal,<br>Cmd+V to paste  |       |
|----------------------------------------------------------|-------|
| -<br>PS> []                                              |       |
|                                                          |       |
|                                                          |       |
|                                                          |       |
| 2FA Authentication                                       | ×     |
| The two factor authentication is required for using Demo | to    |
| Management.                                              | ile i |
| Please enter code and click Verify.                      |       |
| 2FA code                                                 |       |
| 1                                                        |       |

Sie können auch ein PowerShell-Skript aus einer Datei heraus auf mehreren Computern im Ganzen ausführen.

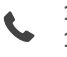

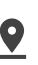

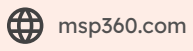

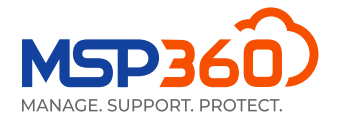

Klicken Sie dazu auf der Seite **Computers**, **Remote Management** auf den **RMM Group actions** und wählen Sie, ob Sie das PowerShell-Skript aus einer Datei oder mit dem PowerShell-Terminal ausführen möchten.

| Remote Management C                                       | 3365/GSuite 👻 🕍 Reporting 🍷 🖌 Settings 👻                                                                       |    |           | Buy New 🛔 🍷 🛛 F   |
|-----------------------------------------------------------|----------------------------------------------------------------------------------------------------|----|-----------|-------------------|
| All                                                       | Warning Problem                                                                                                |    |           | RMM Group Actions |
| RMM Group Action                                          |                                                                                                    | ×  |           |                   |
| 1 Select Action                                           | Select Action                                                                                                  | :  | Company 8 | & User Account    |
| 2 Select Computers                                        | Open PowerShell terminal<br>Open PowerShell terminal instances for command execution on multiple computers     |    | *         | ٥.                |
| <ul> <li>Perform Group Action</li> <li>Results</li> </ul> | Execute PowerShell script from file     Run PowerShell script from a file on multiple computers                | 50 | *         | ٥.                |
|                                                           | Install Windows Updates Configure Windows updates on multiple computers                                        | 50 | *         | ٥.                |
|                                                           | Install Software Install software on multiple computers by providing a download link and installation commands | 50 | *         | ٥-                |
|                                                           | Uninstall Software<br>Select software to uninstall on multiple computers                                       | 50 | *         | ¢-                |

Unter dem letzten Reiter, dem **Registry Editor**, können Sie die Registrierungseinträge auf dem Computer eines Benutzers anzeigen und verwalten.

| General            | Soarch                                    | 0 |
|--------------------|-------------------------------------------|---|
| Computer Info      | HKEY_LOCAL_MACHINE                        |   |
| Task Manager       | HKEY_USERS                                |   |
| Installed Software | HKEY_CURRENT_CONFIG     HKEY_CLASSES_ROOT |   |
| Patch Management   |                                           |   |
| Hardware           |                                           |   |
| HDD/SSD Info       |                                           |   |
| Printers           |                                           |   |
| Antivirus          |                                           |   |
| Event Log          |                                           |   |
| Hyper-V Manager    |                                           |   |
| PowerShell         |                                           |   |
| Registry Editor    |                                           |   |

Auf der Registerkarte **Settings** unter dem Reiter **Notifications** können Sie außerdem Warnungen für alle

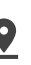

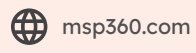

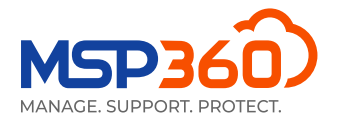

Unternehmen oder für ein bestimmtes Unternehmen einrichten. Der MSP360 RMM-Service bietet die folgenden Alarmtypen: CPU- und Speichernutzung, belegter Speicherplatz, Windows-Updates, Antivirenprobleme, falsche Systemzeit, verlorene Verbindung mit dem Server, S.M.A.R.T-Probleme, kritische CPU-Temperatur und Software-/Hardwareänderungen.

| <u>.  </u> | RMM Notifications                            |  |  |  |  |
|------------|----------------------------------------------|--|--|--|--|
| Prob       | blem                                         |  |  |  |  |
|            | Provider (demo1@msp360.com)                  |  |  |  |  |
|            | Specified Emails Add                         |  |  |  |  |
| Aler       | ts                                           |  |  |  |  |
|            | CPU Usage > 90% for 5 Minutes                |  |  |  |  |
| <b>~</b> 1 | Memory Usage > 90% for 5 Minutes             |  |  |  |  |
|            | Used Disk Space > 90%                        |  |  |  |  |
| <b>~</b> \ | Windows Update Not Found or Not Running      |  |  |  |  |
| <b>~</b> / | Antivirus Issues                             |  |  |  |  |
| <b>~</b> 1 | Incorrect System Time                        |  |  |  |  |
| <b>~</b> : | 5.M.A.R.T Issues                             |  |  |  |  |
|            | Connection Loss (for Servers Only)           |  |  |  |  |
| <b>S</b>   | Software Changes                             |  |  |  |  |
|            | Hardware Changes                             |  |  |  |  |
|            | CPU Temperature > 80°C (176°F) for 5 Minutes |  |  |  |  |

## Reporting

Mit den geplanten Berichten auf der Registerkarte "Berichte" können Sie automatische Berichte konfigurieren und planen, die an bestimmte E-Mail-Adressen verteilt werden. Jeder Bericht kann auch im CSV-Format exportiert werden. Derzeit sind die folgenden Berichte verfügbar:

#### **Computer-Bestandsbericht**

Der Computerinventarbericht ermöglicht die Inventarisierung der Computer des ausgewählten Unternehmens und die Darstellung dieser Informationen im HTML- und CSV-Format zur weiteren Verarbeitung. Er enthält Informationen wie Plattformtyp, Computerhersteller, Prozessor- und Speicherinformationen, Betriebssystem, Spracheinstellungen und Zeitzone.

#### Software-Inventar-Report

Mit dem Software-Inventar-Report können Sie Informationen über die gesamte auf den angegebenen Computern installierte Software sammeln und in strukturierter Form entweder im HTML- oder CSV-Format abrufen.

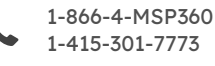

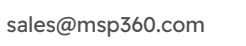

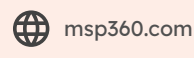

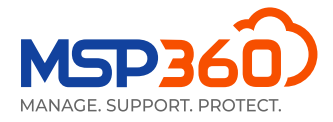

#### **Detaillierter Software-Report**

Der detaillierte Software-Report enthält eine detaillierte Liste der Software, die auf den Computern des ausgewählten Unternehmens installiert ist.

| ation 🝷 📥 Downloads 🛛 🤅                                                   | Computers 👻   | ☑ O365/GSuite ▾ | O Scheduled Reports           | 🖋 Settings 👻 |   |
|---------------------------------------------------------------------------|---------------|-----------------|-------------------------------|--------------|---|
|                                                                           |               |                 |                               |              |   |
| mail Report                                                               |               |                 |                               |              | × |
| Computer Inventory Pepert                                                 |               |                 |                               |              | × |
| Group Report                                                              |               |                 |                               |              | - |
| Storage Usage Report<br>Overdue Report                                    |               |                 |                               |              |   |
| License Usage Report<br>Backup History Report<br>Backup Compliance Report |               |                 |                               |              |   |
| Computer Inventory Report<br>Software Inventory Report                    |               |                 |                               |              |   |
| Software Details Report                                                   |               |                 | ad in the list helow (one per | line):       | × |
| Monthly                                                                   | ~             | ) specific      |                               |              |   |
| Day of month: 1                                                           | ~             |                 |                               |              |   |
| Sending Time: 12:00 AM                                                    |               | Format:         |                               |              |   |
| Time Zone: (UTC-05:00) Easter<br>Canada) (DST: UTC-04:00)                 | rn Time (US & | CSV             |                               |              |   |
| Company: MSP360 Demo C                                                    | Company 🗸     |                 |                               |              |   |

Das war's schon. Wenn Sie Fragen zu unserer MSP360 Remote Monitoring und Management Software haben, können Sie sich gerne an unser Pre-Sales-Team wenden.

## Über MSP360™

MSP360<sup>™</sup> wurde 2011 von einer Gruppe von IT Experten gegründet und bietet einfache und zuverlässige, hochmoderne Backup und IT Management Software für MSPs und IT weltweit.

Die MSP360<sup>™</sup> Plattform vereint Backup Software für erstklassigen Datenschutz, einen sicheren Remote Access Software für den Kundensupport oder Ihr Team und ein RMM für IT Management in einem.

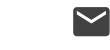

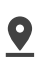

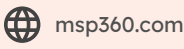